# Zugang via Shibboleth für die E-Journals von Emerald Insight

### Zugriff über den folgenden Link:

https://www.emerald.com

## 1. Schritt

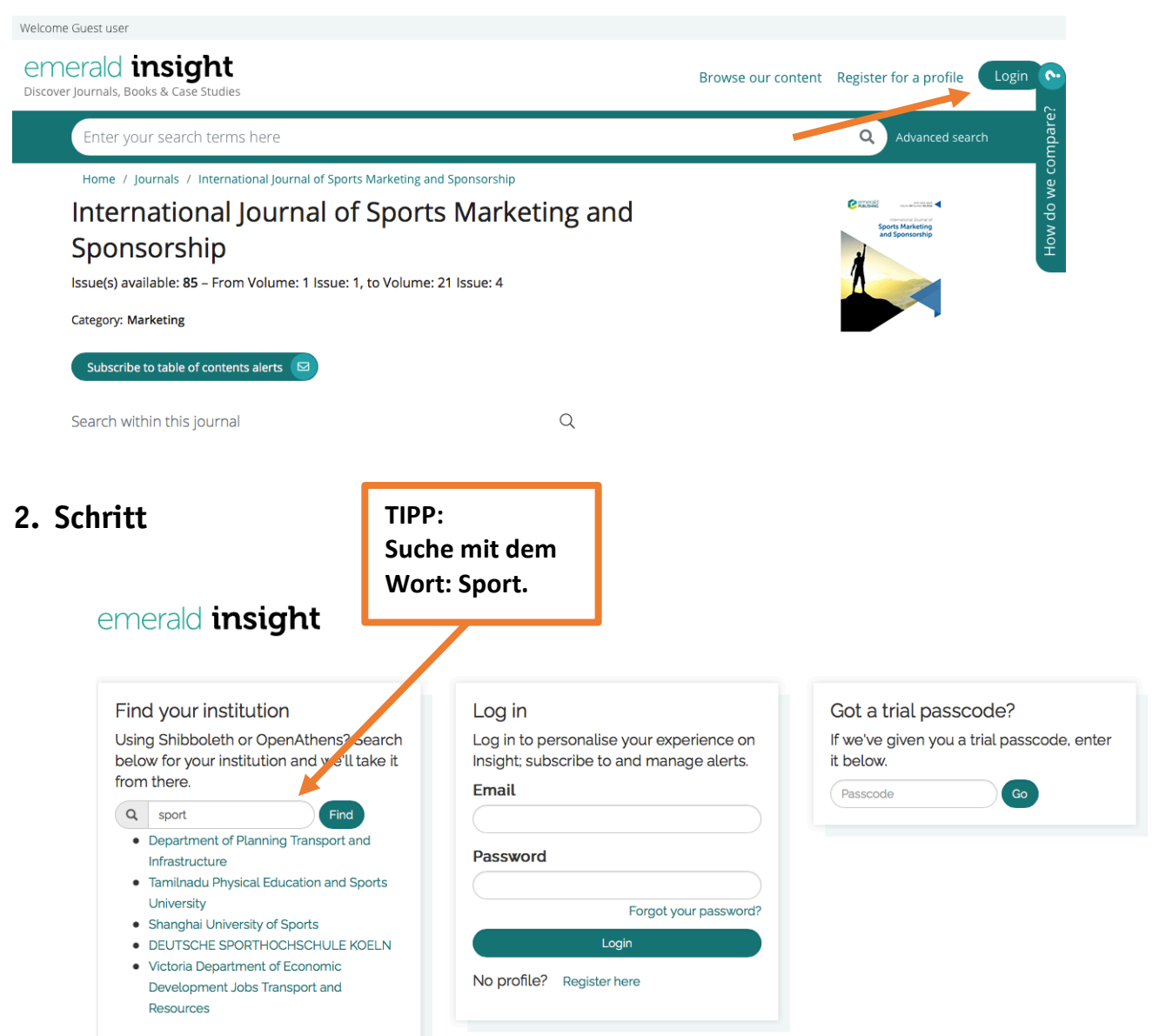

# Zugang via Shibboleth für die E-Journals von Emerald Insight

## 3. Schritt

### emerald insight

#### Find your institution

Using Shibboleth or OpenAthens? Search below for your institution and we'll take it from there.

Q Find You chose DEUTSCHE SPORTHOCHSCHULE KOELN, but you can search for a different institution if you made a mistake.

#### Deutsche Sporthochschule Köln

Die Deutsche Sporthochschule Köln, 1947 in Köln gegründet, vereint qualifizierte Lehre, internationale Forschung und Spitzensport auf höchstem Niveau. Sie ist Deutschlands einzige Universität, die sich ausschließlich dem Themenfeld Sport und Bewegung widmet. Während an anderen Universitäten die Sportwissenschaft neben vielen weiteren Fachgebieten besteht, findet man in Köln eine außergewöhnliche Situation vor: An 21 Instituten, vier An-Instituten und neun wissenschaftlichen Zentren wird das vielfältige und spannende Gebiet der Sportwissenschaft in allen seinen Facetten detailliert unter die Lupe genommen.

## 4. Schritt

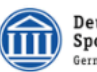

Deutsche Sporthochschule Köln German Sport University Cologne

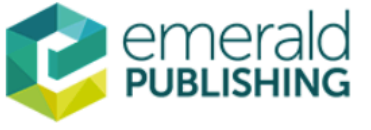

Sie sind dabel auf diesen Dienst zuzugreifen: Emerald Insight von Emerald Group Publishing LTD

Beschreibung dieses Dienstes: Emerald bietet Zugriff auf über 300 Journalen, über 2.500 Bücher und über 1.500 Fallstudien an.

Zusätzliche Informationen über diesen Dienst

| An den Dienst zu übermittelnde Informationen                                                                                                    |                                           |
|----------------------------------------------------------------------------------------------------|-------------------------------------------|
| Berechtigung                                                                                                    | urn:mace:dir:entitlement:common-lib-terms |
| Zugehörigkeit (+ Einrichtung)                                                                                                    | member@dshs-koeln.de                      |
| Zusätzlich wird eine pseudonyme Kennung<br>(transient oder persistent Id) übertragen.                                                                                                    |                                           |
| Datenschutzinformationen dieses Dienstes                                                                                                    |                                           |
| Wählen Sie die Dauer, für die Ihre Einwilligung zur Informationsweitergabe gültig sein soll:                                                                                                    |                                           |
| O Ich willige ein, dass diese Informationen einmalig übertragen werden.                                                                                                    |                                           |
| Ich willige ein, dass diese Informationen in Zukunft an diesen Dienst übertragen werden.<br>Diese Entscheidung kann jederzeit mit der Checkbox auf der Anmeldeseite geändert werden.                                                                                                    |                                           |
| Einwilligungen können für die Zukunft jederzeit widerrufen werden. Durch den Widerruf von<br>Einwilligungen wird die Rechtmäßigkeit der aufgrund der Einwilligung bis zum Widerruf<br>erfolgten Verarbeitung nicht berührt. Für bereits übertragene Informationen entfaltet daher<br>der Widerruf keine Wirkung. Kontaktdaten entnehmen Sie bitte der <u>Datenschutzerklärung</u> . |                                           |
|                                                                                                    |                                           |

Abbrechen Drucken Informationen übertragen

Zugang via Shibboleth für die E-Journals von Emerald Insight

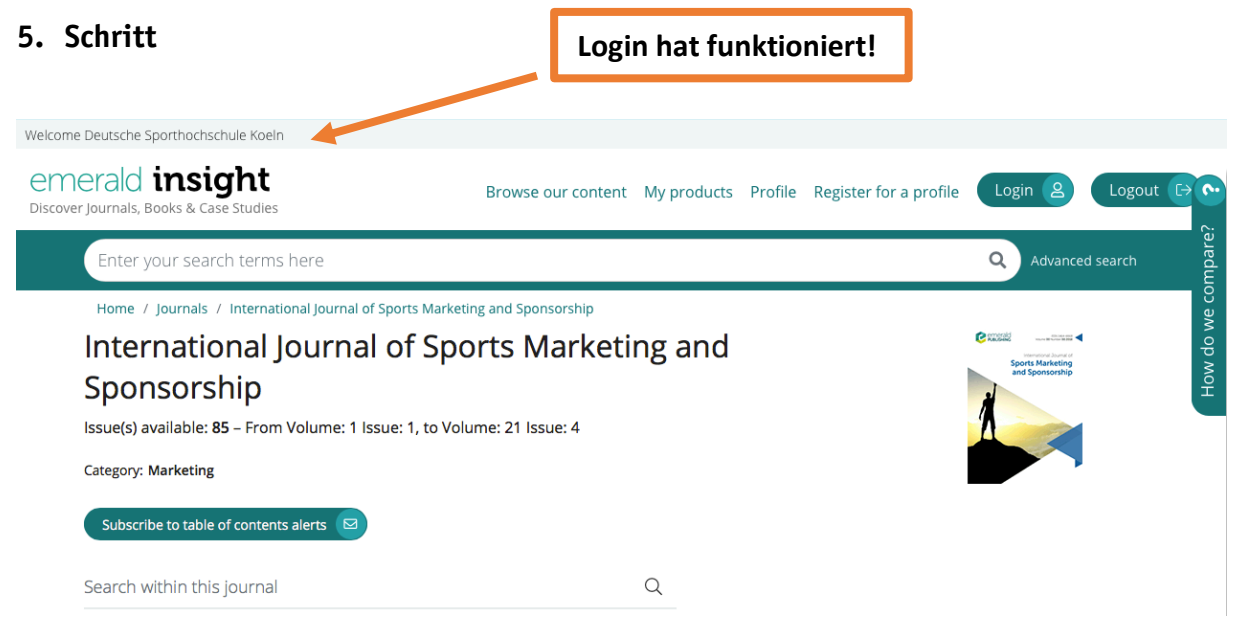

Deutsche Sporthochschule Köln wird angezeigt. Jetzt funktioniert der Zugriff auf die Volltexte der lizensierten E-Journals.